## Select audited SQL Server to explore data

When you want to explore user or object permissions, you can select a specific SQL Server in any of the views of IDERA SQL Secure, right-click it, and select the options **Explore user permissions**, **Explore Role Permissions**, or **Explore Object permissions**. SQL Secure opens the respective tabs for the selected SQL Server.

(i) If the SQL Server instance you want to select is not listed, the instance may not be registered with SQL Secure.

IDERA Website | Products | Buy | Support | Community | About Us | Resources | Legal